## TeamViewer etäkäyttöohjelman ohje asiakkaalle

- 1. Avaa selainohjelma, esim. Microsoft Edge, Internet Explorer tai Firefox
- 2. Kirjoita selainohjelmaan osoitteeksi www.web-media.fi/kayttotuki.htm

| ituki × +                                                                                                    |                                                                                                    |
|----------------------------------------------------------------------------------------------------|----------------------------------------------------------------------------------------------------|
| Web-media.fi/kayttotuki.htm                                                                                                    | $\amalg \Leftrightarrow   = \amalg \bigcirc \cdots$                                                                                                    |
|                                                                                                    |                                                                                                    |
| Käyttötuki                                                                                                    | 🔰 🔰 🕺 Web-Mea                                                                                                    |
| Cotiin / Palaute                                                                                                    | f 💟 🗢 🕈 🕇                                                                                                    |
| Ohjelmien käyttötuki                                                                                                    |                                                                                                    |
| Nämä sivut on tarkoitettu Web-Median ohjelmia käyttäv                                                                                                    | ville asiakkaille.                                                                                                    |
| Netti-Taseri ja Netti-Jäseri ohjelmien käyttötuen hoitaa                                                                                                    | Selkotieto Oy.                                                                                                    |
| Ylläpitosopimusasiakkaat:                                                                                                    |                                                                                                    |
| Siirry ohjelmien ylläpitoasiakkaille tarkoitetuille sivuille a<br>käyttöohjeet. Ylläpitosopimuksen hintaan sisältyy käyttö<br>laskutetaan erikseen. Ylläpitosopimusasiakkaat saavat 3 | alla olevista linkeistä. Sivuilta löytyvät mm. ohjelmien<br>õtuki sähköpostitse. Puhelin- ja etätukityöt sekä muut työt<br>30% alennuksen normaalista tuntityöhinnasta. |
| <ul> <li>Metseri</li> <li>Jäseri PRO</li> <li>Taseri</li> <li>Taseri PRO</li> <li>MM-Laskutus</li> </ul>                                                                              |                                                                                                    |
| Ei ylläpitosopimusta:                                                                                                    |                                                                                                    |
| Käyttötuki ei sisälly ohjelman hankintahintaan vaan se o<br>ylläpitosopimukseen tästä, sillä se on usein edullisin vai                                                                | on aina erikseen laskutettavaa työtä. Kannattaa ensin tutustua<br>htoeh <u>to käyttätukiasioissa ja lisäksi hintaan sisältyy uudat</u>                                  |
| ohjelmaversiot Internetistä ladattuna.                                                                                                    | Klikkaa linkkiä Lataa etäkäytön                                                                                                    |
| Etätuki:                                                                                                    | asiakasohjelma tästä.                                                                                                    |
| <ul> <li>Lataa etäkäytön asiakasohjelma tästä ja ohje täst</li> </ul>                                                                                                    | ä.                                                                                                    |
| Työhinta:                                                                                                    |                                                                                                    |
| <ul> <li>Normaali tuntityöhinta vuonna 2016 on 92,50 € +</li> <li>Työaika laskutetaan puolen tunnin jaksoissa, mini</li> </ul>                                                        | - alv. / tunti.<br>imi 46,25 € + alv.                                                                                                    |
|                                                                                                    |                                                                                                    |
|                                                                                                    |                                                                                                    |
| I: timo.mattila@web-media.fi   Copyright © 1999 - 20<br>veb-media.fi/TV10/TeamViewerQS fi.exe                                                                                         |                                                                                                    |

- 3. Ohjelman latauduttua, käynnistä se.
  - a. Microsoft Edge selaimessa ohjelman saa käynnistettyä klikkaamalla selainohjelman alareunasta **Suorita**.

|              | Käyttötuki                                          | ×                                       |                    | 4               | ł        |                               |                            |                        |                   |                       |                        |                       |                          |                          |                          |                            |                     |                       |                          |                       |                      |                        |                     |                     |                      |                     |                                                                                                    | -               |             |               | X |
|--------------|-----------------------------------------------------|-----------------------------------------|--------------------|-----------------|----------|-------------------------------|----------------------------|------------------------|-------------------|-----------------------|------------------------|-----------------------|--------------------------|--------------------------|--------------------------|----------------------------|---------------------|-----------------------|--------------------------|-----------------------|----------------------|------------------------|---------------------|---------------------|----------------------|---------------------|----------------------------------------------------------------------------------------------------|-----------------|-------------|---------------|---|
| $\leftarrow$ | ightarrow $ ightarrow$ $ ightarrow$                 | web                                     | -m                 | ne              | ec       | lia.                          | .fi/ka                     | aytto                  | otu               | ki.htn                | n                      |                       |                          |                          |                          |                            |                     |                       |                          |                       |                      |                        | Ű                   | ] 7                 | ☆                    |                     | =-                                                                                                    | I               | Ĉ           | 3             |   |
|              | Käyttö                                              | tuk                                     | ci                 |                 |          |                               |                            |                        |                   |                       |                        |                       |                          |                          |                          |                            |                     |                       | f                        |                       |                      | <del>.</del>           | 3                   | X                   |                      |                     | e de la constante de la constante de | Ne              | 67          | <u>М</u><br>{ | 1 |
|              | Ohjelmie                                            | en ka                                   | ä١                 | <u>y</u>        | ť        | tö                            | itu                        | ıki                    |                   |                       |                        |                       |                          |                          |                          |                            |                     |                       |                          |                       |                      |                        |                     |                     |                      |                     |                                                                                                    |                 |             |               |   |
|              | Nämä sivut                                          | on tar                                  | rko                | oi              | it       | eti                           | tu Ν                       | Neb                    | )-M               | edia                  | an of                  | hjelr                 | mia                      | käytt                    | äville                   | e asia                     | kka                 | ille.                 |                          |                       |                      |                        |                     |                     |                      |                     |                                                                                                    |                 |             |               |   |
|              | Netti-Taseri                                        | ja Ne                                   | etti               | i               | .j.      | is                            | eri                        | ohje                   | eln               | 1ien                  | käyl                   | ttöt                  | uen                      | hoita                    | a Se                     | lkotie                     | to C                | Эy.                   |                          |                       |                      |                        |                     |                     |                      |                     |                                                                                                    |                 |             |               |   |
|              | Ylläpitos                                           | opim                                    | nι                 | us              | s        | a                             | sia                        | ıkk                    | a                 | at:                   |                        |                       |                          |                          |                          |                            |                     |                       |                          |                       |                      |                        |                     |                     |                      |                     |                                                                                                    |                 |             |               |   |
|              | Siirry ohjeln<br>käyttöohjee<br>laskutetaan         | iien y<br>t. Ylläj<br>erikse            | rllä<br>pit<br>eei | äp<br>ito       | pi<br>09 | to:<br>soj<br>Yl              | asia<br>pim<br>Iäpi        | akka<br>uks<br>itos    | aill<br>sen<br>op | a tar<br>hint<br>imus | rkoit<br>taan<br>sasia | etui<br>i sis<br>akka | ille s<br>ältyy<br>aat s | sivuill<br>y käy<br>aava | e alla<br>ttötu<br>t 30% | a olev<br>ki säł<br>6 alei | ista<br>1köj<br>1nu | link<br>posti<br>ksen | eistä.<br>tse. F<br>norn | . Siv<br>Puhe<br>naal | vuil<br>elin<br>list | ta lö<br>- ja<br>a tui | iyty<br>etä<br>ntit | vät<br>tuki<br>yöhi | mm<br>ityöt<br>innas | . oh<br>sek<br>sta. | jelmi<br>ä mu                                                                                                    | ien<br>Jut ty   | öt          |               |   |
|              | Metser                                              | <u>ri</u>                               |                    |                 |          |                               |                            |                        |                   |                       |                        |                       |                          |                          |                          |                            |                     |                       |                          |                       |                      |                        |                     |                     |                      |                     |                                                                                                    |                 |             |               |   |
|              | <ul> <li>Jaseri</li> <li>Jäseri</li> </ul>          | PRO                                     |                    |                 |          |                               |                            |                        |                   |                       |                        |                       |                          |                          |                          |                            |                     |                       |                          |                       |                      |                        |                     |                     |                      |                     |                                                                                                    |                 |             |               |   |
|              | <ul> <li>Taseri</li> <li>Taseri</li> </ul>          | PRO                                     |                    |                 |          |                               |                            |                        |                   |                       |                        |                       |                          |                          |                          |                            |                     |                       |                          |                       |                      |                        |                     |                     |                      |                     |                                                                                                    |                 |             |               |   |
|              | ► <u>WM-La</u>                                      | askutu                                  | us                 |                 |          |                               |                            |                        |                   |                       |                        |                       |                          |                          |                          |                            |                     |                       |                          |                       |                      |                        |                     |                     |                      |                     |                                                                                                    |                 |             |               |   |
|              | Ei ylläpit                                          | osop                                    | piı                | n               | n        | u                             | sta                        | а:                     |                   |                       |                        |                       |                          |                          |                          |                            |                     |                       |                          |                       |                      |                        |                     |                     |                      |                     |                                                                                                    |                 |             |               |   |
|              | Käyttötuki e<br><u>ylläpitosopir</u><br>ohjelmavers | i sisäl<br><mark>nukse</mark><br>iot In | lly<br>er<br>te    | r c<br>n<br>err | ol<br>t  | ıj∈<br><mark>äs</mark><br>eti | elm<br><u>tä</u> ,<br>istä | an h<br>sillá<br>í lad | har<br>äs<br>dat  | 1kint<br>e on<br>tuna | tahir<br>Luse<br>I.    | ntaa<br>ein e         | an va<br>edull           | aan s<br>isin v          | e on<br>/aihto           | aina (<br>ehto             | erik<br>käy         | seen<br>/ttöti        | lask<br>ukiasi           | utet<br>ioiss         | ttav<br>sa j         | 'aa t<br>a lis         | yöl<br>äks          | :ä. K<br>si hir     | (ann:<br>ntaar       | atta<br>n sis       | a en:<br>älty                                                                                                    | sin tu<br>7 uud | ustua<br>et | I             |   |
|              | Käyttötuki la                                       | iskute                                  | eta                | aa              | aı       | ۱t                            | unt                        | :ityö                  | önä               | i.                    |                        |                       |                          |                          |                          |                            |                     |                       |                          |                       |                      |                        |                     |                     |                      |                     |                                                                                                    |                 |             |               |   |
|              | Etätuki:                                            |                                         |                    |                 |          |                               |                            |                        |                   |                       |                        |                       |                          |                          |                          |                            |                     |                       |                          |                       |                      |                        |                     |                     |                      |                     |                                                                                                    |                 |             |               |   |
|              | ► <u>Lataa</u>                                      | <u>etäkä</u>                            | iyt                | tö              | in       | a                             | <u>sial</u>                | kaso                   | <u>ohj</u>        | elma                  | a täs                  | stä j                 | ja <u>oł</u>             | hje të                   | <u>istä</u> .            |                            |                     |                       |                          |                       |                      |                        |                     |                     |                      |                     |                                                                                                    |                 |             |               |   |
|              | Työhinta                                            | :                                       |                    |                 |          |                               |                            |                        |                   |                       |                        |                       |                          |                          |                          |                            |                     |                       |                          |                       |                      |                        |                     |                     |                      |                     |                                                                                                    |                 |             |               |   |
|              | <ul> <li>Norma</li> <li>Työaik</li> </ul>           | ıali tu<br>:a lask                      | int<br>ku          | tit<br>ite      | ty<br>e' | öł                            | nint<br>∍n j               | a vi<br>puol           | uoi<br>Ien        | na :<br>tun           | 2010<br>Inin j         | 6 or<br>jaks          | n 92.<br>soiss           | ,50 €<br>sa, m           | : + al<br>inimi          | v. / t<br>46,2             | unti<br>5€          | + al                  | v.                       |                       |                      |                        |                     |                     |                      |                     |                                                                                                    |                 |             |               |   |
|              | TeamViewerQS_fi                                     | .exe o                                  | n                  | la              | ad       | da <sup>.</sup>               | ttu.                       |                        |                   |                       |                        |                       |                          |                          |                          |                            | 5                   | Suori                 | ita                      |                       |                      | Avaa                   | a ka                | nsic                | ,                    | Nä                  | ytä l                                                                                                    | atauk           | set         | $\times$      |   |

| D warne woh madia files at-                                                                                                    | tuki htm                                                                                                    | ET a                                                                                                    | Q. Hales                                                                 |                                          | ☆ ⊨ ■                                                                                                    |                           |
|----------------------------------------------------------------------------------------------------|----------------------------------------------------------------------------------------------------|----------------------------------------------------------------------------------------------------|--------------------------------------------------------------------------|------------------------------------------|----------------------------------------------------------------------------------------------------|---------------------------|
| Yliapitosopimuksen nintaa                                                                                                    | an sisaityy kayttotuki :                                                                                                    | sankopostitse. Punelin- j                                                                                                    | a etatukityot se                                                         | eka muut tyot                            | ਸ 🗉 ♥<br>Iaskutetaan ei                                                                                                    | ikseen.                   |
| Ylläpitosopimusasiakkaat                                                                                                    | saavat 30% alennuks                                                                                                    | en normaalista tuntityöhi                                                                                                    | nnasta.                                                                  |                                          |                                                                                                    |                           |
| Metseri                                                                                                    |                                                                                                    |                                                                                                    |                                                                          | Valitse                                  | Tallenna                                                                                                    | i tiedosto.               |
| <ul> <li>Jäseri</li> <li>Jäseri PRO</li> </ul>                                                                                                    |                                                                                                    |                                                                                                    |                                                                          |                                          |                                                                                                    |                           |
| <ul> <li><u>Taseri</u></li> </ul>                                                                                                    | Avataan tiedostoa TeamVie                                                                                                    | ewerQS_fi.exe                                                                                                    |                                                                          |                                          |                                                                                                    |                           |
| Taseri PRO                                                                                                    | Olet avaamassa tiedostoa:                                                                                                    | :                                                                                                    |                                                                          |                                          |                                                                                                    |                           |
| WM-Laskutus                                                                                                    | TeamViewerQS_fi.e                                                                                                    | exe                                                                                                    |                                                                          |                                          |                                                                                                    |                           |
| Ei ylläpitosopimu                                                                                                    | Tiedosto on tyyppiä<br>osoitteesta: http://v                                                                                                    | : Binary File -tiedosto (5,2 Mt)<br>www.web-media.fi                                                                                                    |                                                                          |                                          |                                                                                                    |                           |
| Kävttötuki ei sisälly ohie                                                                                                    | Tallennetaanko tiedosto?                                                                                                    |                                                                                                    |                                                                          | tä. Kannat                               | aa ensin tutus                                                                                                    | tua                       |
| ylläpitosopimukseen täst<br>ohjelmaversiot Internetis                                                                                                    |                                                                                                    | Tallenna tiedos                                                                                                    | to Peruuta                                                               | si hintaan s                             | sältyy uudet                                                                                                    |                           |
| Weith State and a state and a                                                                                                    |                                                                                                    | L                                                                                                    |                                                                          |                                          |                                                                                                    |                           |
| Kayttotuki laskutetaan tu                                                                                                    | untityona.                                                                                                    |                                                                                                    |                                                                          |                                          |                                                                                                    |                           |
| Etätuki:                                                                                                    |                                                                                                    |                                                                                                    |                                                                          |                                          |                                                                                                    |                           |
| Lataa etäkäytön as                                                                                                    | <u>siakasohjelma tästä</u> ja                                                                                                    | <u>ohje tästä</u> .                                                                                                    |                                                                          |                                          |                                                                                                    |                           |
| Työhinta                                                                                                    |                                                                                                    |                                                                                                    |                                                                          |                                          |                                                                                                    |                           |
| Tyoninta:                                                                                                    |                                                                                                    |                                                                                                    |                                                                          |                                          |                                                                                                    |                           |
| <ul> <li>Normaali tuntityöhii</li> </ul>                                                                                                    | inta vuonna 2016 on 9                                                                                                    | 2,50 € + alv. / tunti.                                                                                                    |                                                                          |                                          |                                                                                                    |                           |
|                                                                                                    | on lataudutt                                                                                                    | ua klikkaa col                                                                                                    | aimon                                                                    |                                          |                                                                                                    |                           |
| Tieuosi                                                                                                    |                                                                                                    |                                                                                                    | annen                                                                    | $\sim$                                   |                                                                                                    |                           |
| työkalu                                                                                                    | iriviltä sinistä                                                                                                    | i alaspäin osoi                                                                                                    | ttavaa                                                                   |                                          |                                                                                                    |                           |
| nuolta l                                                                                                    | Näytä käynn                                                                                                    | issä olevien la                                                                                                    | atausten                                                                 | 14 03 20                                 | 6                                                                                                    |                           |
| tilanne                                                                                                    | <br>nainiketta                                                                                                    |                                                                                                    |                                                                          |                                          | Ň,                                                                                                    | v                         |
| thanne                                                                                                    | paninketta.                                                                                                    |                                                                                                    |                                                                          |                                          | $\backslash$                                                                                                    |                           |
|                                                                                                    |                                                                                                    |                                                                                                    |                                                                          | _                                        |                                                                                                    | - n v                     |
|                                                                                                    |                                                                                                    |                                                                                                    |                                                                          |                                          |                                                                                                    | ~                         |
| tuki X -                                                                                                    | +                                                                                                    |                                                                                                    |                                                                          |                                          |                                                                                                    |                           |
| tuki × -                                                                                                    | +<br>otuki.htm                                                                                                    | C C                                                                                                    | Q. Haku                                                                  |                                          | ☆自◆                                                                                                    |                           |
| tuki X -                                                                                                    | +<br>otuki.htm<br>an sisaityy kayttotuki<br>saavat 30% alennuks                                                                                                    | C C                                                                                                    | Q. Haku                                                                  | SVS MULE EVAF                            | ☆ 自 ↓                                                                                                    | ♠ ♀ ≡                     |
| tuki X -<br>© www.web-media.fi/kaytto<br>Yilapitosopimusasiakkaat<br>Yilapitosopimusasiakkaat                                                                                                    | +<br>an sisaityy kayttotuki<br>saavat 30% alennuks                                                                                                    | C<br>TeamViewerQS_fi.ex                                                                                                    | Q Haku                                                                   | איז אוווא איז איז                        |                                                                                                    | ♠ ♀ ≡                     |
| tuki X<br>I www.web-media.fi/kaytto<br>Yilapitosopimusasiakkaat<br><u>Metseri</u><br><u>Jäseri</u>                                                                                                    | +<br>htuki.htm<br>an sisaityy kayttotuki j<br>saavat 30% alennuks                                                                                                    | C C C C C C C C C C C C C C C C C C C                                                                                                    | <b>Q</b> Haku<br>e<br>.fi — 14:43                                        | NA MILLE BLAF                            | ☆ l 自 ↓<br>⊖                                                                                                    | inkseen.                  |
| tuki X -<br>V www.web-media.fi/kaytto<br>Yilapitosopimusasiakkaat<br>Yilapitosopimusasiakkaat<br><u>Metseri</u><br><u>Jäseri</u><br><u>Jäseri PRO</u>                                                                                                    | +<br>otuki.htm<br>an sisaityy kayttotuki y<br>saavat 30% alennuks                                                                                                    | C C<br>TeamViewerQS_fi.ex<br>5,2 Mt – web-media                                                                                                    | <b>Q</b> Haku<br>e<br>fi — 14:43                                         | NUT TURE TURE                            | ☆ 自 ↓<br>Э                                                                                                    | rkseen.                   |
| tuki X -<br>Www.web-media.fi/kaytto<br>Yilapitosopimusasiakkaat<br><u>Metseri</u><br><u>Jaseri</u><br><u>Jaseri PRO</u><br>Taseri<br>Taseri PRO                                                                                                    | +<br>otuki.htm<br>an sisaityy kayttotuki<br>saavat 30% alennuks                                                                                                    | TeamViewerQS_fi.ex<br>5,2 Mt - web-media                                                                                                    | <b>Q</b> <i>Haku</i><br>e<br>.fi — 14:43<br><u>N</u> äytä kaikki latau   | kset                                     | ☆ 自 ↓<br>⊖                                                                                                    | in o ≡                    |
| tuki X<br>Www.web-media.fi/kaytto<br>Yilapitosopimusaen nintaz<br>Yllapitosopimusasiakkaat<br><u>Metseri</u><br><u>Jäseri</u><br><u>Jäseri</u><br><u>Jäseri</u><br><u>Taseri</u><br><u>Taseri</u><br><u>Metseri</u><br><u>Ylapitosopimusasiakkaat</u>                                                                                                    | +<br>otuki.htm<br>an sisaityy kayttotuki<br>saavat 30% alennuks                                                                                                    | TeamViewerQS_fi.ex<br>5,2 Mt - web-media                                                                                                    | Q. <i>Haku</i><br>e<br>.fi — 14:43<br><u>N</u> āytā kaikki latau         | kset                                     | ☆ 自 ↓<br>⊖                                                                                                    | kseen.                    |
| tuki X<br>Www.web-media.fi/kaytto<br>Yilapitosopimusasiakkaat<br><u>Metseri</u><br><u>Jäseri</u><br><u>Jäseri PRO</u><br><u>Taseri</u><br><u>Taseri PRO</u><br><u>WM-Laskutus</u>                                                                                                    | +<br>otuki.htm<br>an sisaityy kayttotuki<br>saavat 30% alennuks                                                                                                    | TeamViewerQS_fi.ex<br>5,2 Mt web-media                                                                                                    | Q. Haku<br>e<br>.(i — 14:43<br>Näytä kaikki latau                        | kset                                     |                                                                                                    | xseen.                    |
| tuki X<br>Www.web-media.fi/kaytto<br>Yilapitosopimusasiakkaat<br><u>Metseri</u><br>Jäseri<br>Jäseri PRO<br>Taseri<br>Taseri PRO<br>WM-Laskutus<br>Ei ylläpitosopimus                                                                                                    | +<br>htuki.htm<br>an sisaityy kayttotuki<br>saavat 30% alennuks<br>saavat 30% alennuks                                                                                                    | TeamViewerQS_fi.ex                                                                                                    | Q. Haku<br>e<br>.fi — 14:43<br>Näytä kaikki latau<br>Käynnis             | <sub>kset</sub>                          | ☆ 🖻 🖡<br>⊖                                                                                                    | Trisseen. ↑               |
| tuki ×<br>viaprtosopimukseen nintää<br>viläpitosopimusasiakkaat<br><u>Metseri</u><br><u>Jäseri</u><br><u>Jäseri</u><br><u>Täseri</u><br><u>Täseri</u><br><u>Käyttötuki</u> ei sisälly ohjeli<br>viläpitosopimukseen tästä                                                                                                    | +<br>htuki.htm<br>an sisaityy kayttotuki<br>saavat 30% alennuks<br>saavat 30% alennuks<br>saavat 30% alennuks<br>jaavat 30% alennuks<br>jaavat 30% alennuks<br>saavat 30% alennuks<br>jaavat 30% alennuks<br>jaavat 30% alennuks                                                                                                    | TeamViewerQS_fi.ex<br>5,2 Mt – web-media                                                                                                    | Q. Haku<br>e<br>.fi – 14:43<br>Näytä kaikki latau<br>Käynnis<br>tiodost  | kset<br>stä Tean                         | ☆ ■ ● • • <td>QS_fi.exe</td>                  | QS_fi.exe                 |
| tuki ×<br>viaprtosopimuksen ninta:<br>vilapitosopimussiakkaat<br>× <u>Jäseri</u><br>× <u>Jäseri</u><br>× <u>Jäseri</u><br>× <u>Jäseri</u><br>× <u>Jäseri</u><br>× <u>Taseri</u><br>× <u>Taseri</u>                                                                                                    | +<br>htuki.htm<br>an sisaityy kayttotuki<br>saavat 30% alennuks<br>saavat 30% alennuks<br>saavat 30% alennuks<br>jaavat 30% alennuks<br>jaavat 30% alennuks                                                                                                    | TeamViewerQS_fi.ex<br>5,2 Mt – web-media<br>5,2 Mt – web-media                                                                                                    | Q Haku<br>e<br>.fi – 14:43<br>Näytä kaikki latau<br>Käynnis<br>tiedosta  | <sub>kset</sub><br>stä Tean<br>o klikka: | ☆ ■ ● • • <td>QS_fi.exe<br/>tä listalta.</td> | QS_fi.exe<br>tä listalta. |
| tuki ×<br>viaprosopimuksen nintaa<br>Vilapitosopimuksen nintaa<br>Vilapitosopimussaiakkaat<br>> <u>Metseri</u><br>> Jäseri<br>> Jäseri PRO<br>> Taseri PRO<br>> Taseri PRO<br>> Taseri PRO<br>> WM-Laskutus<br>Ei ylläpitosopimukseen tästä<br>ohjelmaversiot Internetisi<br>Käyttötuki laskutetaan tu                                                                                                    | +<br>tuki.htm<br>an sisaityy kayttotuki y<br>saavat 30% alennuks<br>saavat 30% alennuks<br>saavat 30% alennuks<br>j<br>saavat 30% alennuks<br>j<br>saavat alennuks<br>j<br>saavat alennuks<br>j<br>saavat alennuks | TeamViewerQS_fi.ex<br>5,2 Mt – web-media<br>5,2 Mt – web-media<br>vaan se on aina erikseer<br>allisin vaihtoehto käyttöt                                                      | Q. Haku<br>e<br>.fi – 14:43<br>Mäytä kaikki latau<br>Käynnis<br>tiedost  | <sub>kset</sub><br>stä Tean<br>o klikkaa | ☆ 🖻 🖡<br>⊖<br>nViewerr<br>amalla si                                                                                                    | Rkseen. ^                 |
| tuki ×<br>viaprosopimuksen nintaa<br>Vilapitosopimuksen nintaa<br>Vilapitosopimuksen nintaa<br>Vilapitosopimuksen nintaa<br>Vilapitosopimuksen<br>Taseri PRO<br>Taseri PRO<br>Taseri PRO<br>Taseri PRO<br>ViM-Laskutus<br>Ei ylläpitosopimuksen tästä<br>ohjelmaversiot Internetisi<br>Käyttötuki laskutetaan tu<br>Etätuki:                                                                                                    | +<br>tuki.htm<br>an sisaityy kayttotuki y<br>saavat 30% alennuks<br>sta :<br>Iman hankintahintaan v<br>a, sillä se on usein edu<br>tä ladattuna.<br>untityönä.                                                                                                    | TeamViewerQS_fi.ex<br>5,2 Mt – web-media<br>yaan se on aina erikseer<br>allisin vaihtoehto käyttöt                                                                            | Q. Haku<br>e<br>.fi – 14:43<br>Naytä kaikki latau<br>Käynnis<br>tiedost  | <sub>kset</sub><br>stä Tean<br>o klikkaa | ☆ 🖻 🖡<br>⊖<br>nViewerr<br>amalla si                                                                                                    | QS_fi.exe<br>tä listalta. |
| tuki ×<br>viewww.web-media.fi/kaytto<br>viapirosopimuksen nintaa<br>villapitosopimuksen nintaa<br>villapitosopimussaiakkaat<br>> Jäseri<br>> Jäseri<br>> Jäseri<br>> Taseri PRO<br>> Taseri PRO<br>> Taseri PRO<br>> Taseri PRO<br>> Taseri PRO<br>> WM-Laskutus<br>Ei ylläpitosopimukseen tästä<br>ohjelmaversiot Internetisi<br>Käyttötuki laskutetaan tu<br>Etätuki:                                                                                                    | +<br>tuki.htm<br>an sisaityy kayttotuki y<br>saavat 30% alennuks<br>sta :<br>Iman hankintahintaan v<br>a, sillä se on usein edu<br>tä ladattuna.<br>untityönä.                                                                                                    | TeamViewerQS_fi.ex<br>5,2 Mt – web-media<br>yaan se on aina erikseer<br>allisin vaihtoehto käyttöt                                                                            | Q. Haku<br>e<br>.fi – 14:43<br>Naytä kaikki latau<br>Käynnis<br>tiedost  | <sub>kset</sub><br>stä Tean<br>o klikkaa | ☆ 🖻 🖡<br>⊃<br>nViewerr<br>amalla si                                                                                                    | QS_fi.exe<br>tä listalta. |
| tuki ×<br>viewww.web-media.fi/kaytto<br>viapirosopimuksen nintaa<br>villapitosopimuksen nintaa<br>villapitosopimussaiakkaat<br>) Jäseri<br>) Jäseri                                                                                                    | +<br>tuki.htm<br>an sisaityy kayttotuki y<br>saavat 30% alennuks<br>sta :<br>Iman hankintahintaan v<br>a, sillä se on usein edu<br>tiä ladattuna.<br>untityönä.<br>siakasohjelma tästä ja                                                                                                    | TeamViewerQS_fi.ex<br>5,2 Mt – web-media<br>vaan se on aina erikseer<br>Jlisin vaihtoehto käyttöö                                                                             | Q. Haku<br>e<br>.fi – 14:43<br>Naytä kaikki latau<br>Käynnis<br>tiedosta | <sub>kset</sub><br>stä Tean<br>o klikkaa | ☆ 🖻 🖡<br>つ<br>NViewerr<br>amalla si                                                                                                    | QS_fi.exe<br>tä listalta. |
| tuki ×<br>www.web-media.fi/kaytto<br>yuaptrosopimuksen nintaa<br>yllapitosopimuksen nintaa<br>yllapitosopimuksen tintaa<br>yllapitosopimuksen<br>jäseri<br>jäseri<br>jäseri<br>jäseri<br>jäseri<br>jäseri<br><u>jäseri</u><br><u>jäseri</u><br><u>jäse</u> | +<br>tuki.htm<br>an sisaityy kayttotuki y<br>saavat 30% alennuks<br>sta:<br>Iman hankintahintaan v<br>a, sillä se on usein edu<br>tä ladattuna.<br>untityönä.<br>siakasohjelma tästä ja                                                                                                    | TeamViewerQS_fi.ex<br>5,2 Mt – web-media<br>vaan se on aina erikseer<br>allisin vaihtoehto käyttöt                                                                            | Q. Haku<br>e<br>.fi – 14:43<br>Näytä kaikki latau<br>Käynnis<br>tiedost  | <sub>kset</sub><br>stä Tean<br>o klikkaa | rviewern<br>amalla si                                                                                                    | QS_fi.exe<br>tä listalta. |
| tuki ×<br>viaprosopimuksen nintaa<br>yilapitosopimuksen nintaa<br>yilapitosopimuksen nintaa<br>yilapitosopimuksen nintaa<br>yilapitosopimuksen taita<br>) Jäseri<br>) Jäseri<br>) Jäse                                                                                                    | +<br>tuki.htm<br>an sisaityy kayttotuki<br>saavat 30% alennuks<br>saavat 30% alennuks<br>saavat 30% alennuks<br>saavat 30% alennuks<br>untiki<br>saavat 30% alennuks<br>saavat 30% alennuks<br>siakasohjelma tästä ja                                                                                                    | TeamViewerQS_fi.ex<br>5,2 Mt – web-media<br>vaan se on aina erikseer<br>Ilisin vaihtoehto käyttöt                                                                             | Q. Haku<br>e<br>.fi – 14:43<br>Näytä kaikki latau<br>Käynnis<br>tiedost  | <sub>kset</sub><br>stä Tean<br>o klikkaa | rviewern<br>amalla si                                                                                                    | QS_fi.exe<br>tä listalta. |
| tuki ×<br>viaprosopimuksen nintaa<br>vilapitosopimuksen nintaa<br>vilapitosopimuksen nintaa<br>vilapitosopimuksen nintaa<br>vilapitosopimuksen tintaa<br>) Jäseri<br>) Jäseri<br>) Jäs                                                                                                    | +<br>tuki.htm<br>an sisaityy kayttotuki y<br>saavat 30% alennuks<br>saavat 30% alennuks<br>siakasi 30% alennuks<br>siakasi 40% alennuks<br>siakasi 40% alennuks<br>siakasi                                                                                                    | TeamVieweQ5,fi.ex<br>5,2 Mt – web-media<br>vaan se on aina erikseer<br>ullisin vaihtoehto käyttöt<br>ohje tästä.<br>2,50 € + alv. / tunti.<br>ssa, minimi 46,25 € + alv       | Q. Haku<br>ni – 14:43<br>Näytä kaikki latau<br>Käynnis<br>tiedost        | <sub>kset</sub><br>stä Tean<br>o klikkaa | ☆ 🖻 🖡                                                                                                    | QS_fi.exe<br>tä listalta. |
| tuki x<br>viapıtosopimuksen nintaz<br>yilapıtosopimuksen nintaz<br>yilapıtosopimuksen nintaz<br>yilapıtosopimuksen nintaz<br>yilapıtosopimuksen tintaz<br>) Jäseri<br>) Jäseri<br>) J                                                                                                    | +<br>tuki.htm<br>an sisaityy kayttotuki y<br>saavat 30% alennuks<br>sta :<br>Iman hankintahintaan v<br>a, sillä se on usein edu<br>tä ladattuna.<br>untityönä.<br>siakasohjelma tästä ja<br>siakasohjelma tästä ja<br>inta vuonna 2016 on 9<br>in puolen tunnin jaksois                                                                                                    | C<br>TeamViewerQS, fi.ex<br>5,2 Mt – web-media<br>vaan se on aina erikseer<br>ulisin vaihtoehto käyttöt<br>ohje tästä.<br>2,50 € + alv. / tunti.<br>ssa, minimi 46,25 € + alv | Q. Haku<br>e<br>.fi – 14:43<br>Nøytä kaikki latau<br>Käynnis<br>tiedosta | <sub>kset</sub><br>stä Tean<br>o klikkaa | rviewern<br>amalla si                                                                                                    | QS_fi.exe<br>tä listalta. |
| tuki ×<br>viantosopimuksen nintaa<br>vilapitosopimuksen nintaa<br>vilapitosopimuksen nintaa<br>vilapitosopimuksen nintaa<br>vilapitosopimuksen tintaa<br>) Jäseri<br>) Jäseri<br>) Jäs                                                                                                    | +<br>tuki.htm<br>an sisaityy kayttotuki<br>saavat 30% alennuks<br>sta:<br>Iman hankintahintaan v<br>a, sillä se on usein edu<br>tä ladattuna.<br>untityönä.<br>siakasohjelma tästä ja<br>siakasohjelma tästä ja<br>inta vuonna 2016 on 9<br>in puolen tunnin jaksois                                                                                                    | TeamViewerQS, fi.ex<br>5,2 Mt – web-media<br>vaan se on aina erikseer<br>uliisin vaihtoehto käyttöt<br>ohje tästä.<br>2,50 € + alv. / tunti.<br>ssa, minimi 46,25 € + alv     | Q. Haku<br>e<br>.fi – 14:43<br>Nøytä kaikki latau<br>Käynnis<br>tiedosta | <sub>kset</sub><br>stä Tean<br>o klikkaa | A I ■ ■                                                                                                    | QS_fi.exe<br>tä listalta. |

b. Firefox selain ilmoittaa tiedoston avaamisesta. Valitse Tallenna tiedosto.

4. Käyttäjätilien valvonta kysyy "Sallitko tämän sovelluksen tehdä muutoksia tähän tietokoneeseen?". Vastaa kysymykseen **Kyllä**.

5. Yhteyden muodostamiseksi kerro käyttötuelle ID:si ja Salasana.

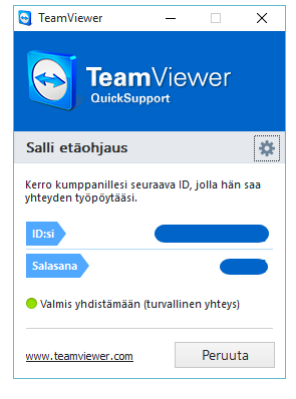

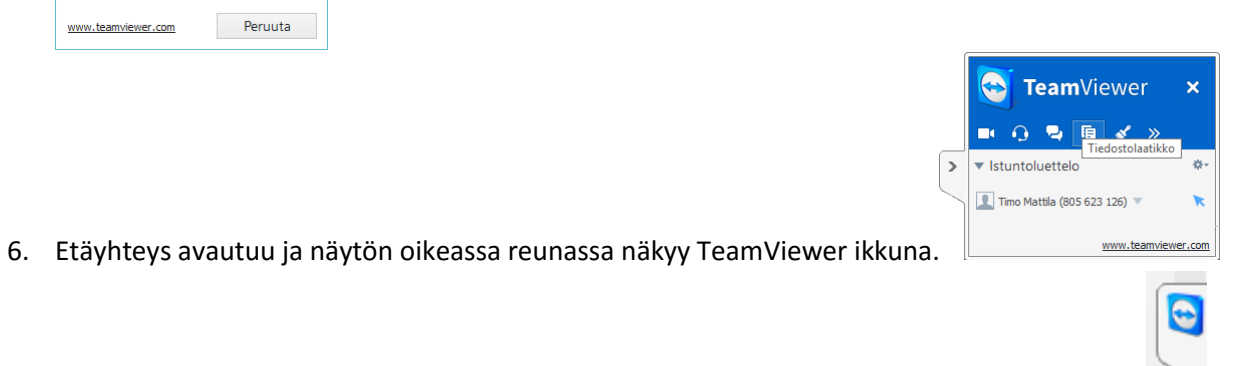

7. Etäyhteysikkuna pienenetään ja näytön oikeaan reunaan jää "välilehti" TeamViewer logolla josta ikkunan saa tarvittaessa uudelleen auki.